# La Gestion informatisée des formations, qu'est-ce que c'est ?

La Gestion informatisée est un module créé en 2017 à la demande de la commission nationale Formation. Il permet aux Délégués régionaux et départementaux à la Formation de saisir eux-mêmes leurs formations et ainsi, de développer un calendrier en ligne consultable à tout moment par les licenciés, depuis leur espace licencié.

Depuis 2017, ce module été amélioré au fil de son utilisation pour mieux répondre à vos besoins.

#### LES DROITS ETENDUS :

L'accès à la Gestion Informatisée des formations a été élargi avec la possibilité de donner des droits étendus « Gestionnaire Formation » et « Gestionnaire Inscription Formation » qui permettent aux personnes titulaires de ces droits d'inscrire des formations, de gérer les inscriptions et les résultats en toute autonomie.

L'attribution de droits étendus peut être effectuée **pour des personnes ayant déjà des droits « Gestionnaire » ou « Consultant »** au sein de leur comité départemental ou régional. Il est donc important pour pouvoir avoir accès à toutes les fonctions de la Gestion informatisée, de contrôler les droits d'accès en consultant, au préalable, l'extraction disponible dans le menu **Extractions / Autres Rapports / Personnes : Rôles et fonctions** et de mettre à jour les fiches des licenciés via onglet **Accès/Fonction.** 

A noter : les droits étendus ne peuvent être activés que par une personne ayant des droits « Administrateur ». Vous devez donc adresser une demande par mail au secrétariat de la commission Formation <u>formation@ffvelo.fr</u>. Cette demande devra émaner soit du Président de la CNF, soit du Président du CoReg, soit du Président du Codep et/ou des Délégués départementaux ou régionaux à la formation.

#### LES REGLES :

Dans un souci de cohérence et d'équité de l'accès à la formation fédérale pour tous les licenciés, les règles suivantes ont été mises en place :

- Chaque formation inscrite au calendrier est soumise au contrôle et à la validation du Président de la commission nationale Formation qui veille ainsi au respect des prérequis et des critères décrits dans le Référentiel formation FF Cyclotourisme 2021 2025 ;
- L'inscription d'un stagiaire est soumise au respect des différents niveaux de qualification fédérale. Ainsi, le prérequis pour s'inscrire à une formation à partir du niveau Initiateur est d'être titulaire de(s) diplôme(s) de niveau inférieur, à savoir animateur pour la formation « initiateur » ; initiateur pour la formation « moniteur » ; moniteur pour la formation « instructeur » ;
- ◆ Un tarif journalier de 25,00€ a été validé pour l'ensemble des formations réalisées au niveau fédéral. Ce tarif journalier peut être modifié par les structures organisatrices en fonction de la prestation ;
- Les personnes ayant des droits « gestionnaire » sont tenues de s'inscrire via leur espace licencié s'ils souhaitent suivre une formation.

#### LA PRISE EN MAIN :

Nous vous invitons à prendre connaissance du mode opératoire ci-après pour la prise en main de la GESTION INFORMATISEE DES FORMATIONS.

Pour toute information complémentaire, le secrétariat formation est là pour vous aider. Vous pouvez le contacter soit par mail à <u>formation@ffvelo.fr</u>, soit par téléphone au 01 56 20 88 88.

# TABLE DES MATIERES

# Table des matières

| 1- CONNEXION                                                                                       | 3  |
|----------------------------------------------------------------------------------------------------|----|
| 2- GESTION DES FORMATIONS                                                                          | 4  |
| 2 1 Création d'une formation                                                                       | 4  |
| 2.2 Enregistrement d'une formation                                                                 |    |
| 2.3 Suppression d'une formation                                                                    | 7  |
| 3- GESTION DES INSCRIPTIONS                                                                        | 9  |
| 3.1 Inscription par le licencié                                                                    | 9  |
| 3.2 Inscription par le responsable formation                                                       | 11 |
| 3.3 Validation du paiement                                                                         | 13 |
| 3.4 Formation gratuite et validation des règlements                                                | 16 |
| 3.5 Suivi des inscriptions                                                                         | 16 |
| 3.6 Envoi des convocations et impression des feuilles d'émargements                                | 17 |
| 4- GESTION DES RESULTATS                                                                           | 19 |
| 4.1 Validation des résultats des stagiaires                                                        | 19 |
| 4.2 Validation définitives des résultats                                                           | 21 |
| 5- CLOTURE D'UNE FORMATION                                                                         | 22 |
| 5.1 Téléchargement et impression du diplôme et de l'attestation par le candidat                    | 22 |
| 5.2 Téléchargement et impression du diplôme, de l'attestation et du procès-verbal par le formateur | 23 |
| 5.3 Clôture définitive                                                                             | 23 |
| 6- EXPORT – EXTRACTIONS                                                                            | 25 |
| 6.1 Export                                                                                         | 25 |
| 6.2 Les extractions                                                                                | 27 |
|                                                                                                    |    |

# **1- CONNEXION**

- Connectez-vous sur le site https://ffvelo.fr
- Cliquez sur « Espace Structure » situé en haut de votre écran :

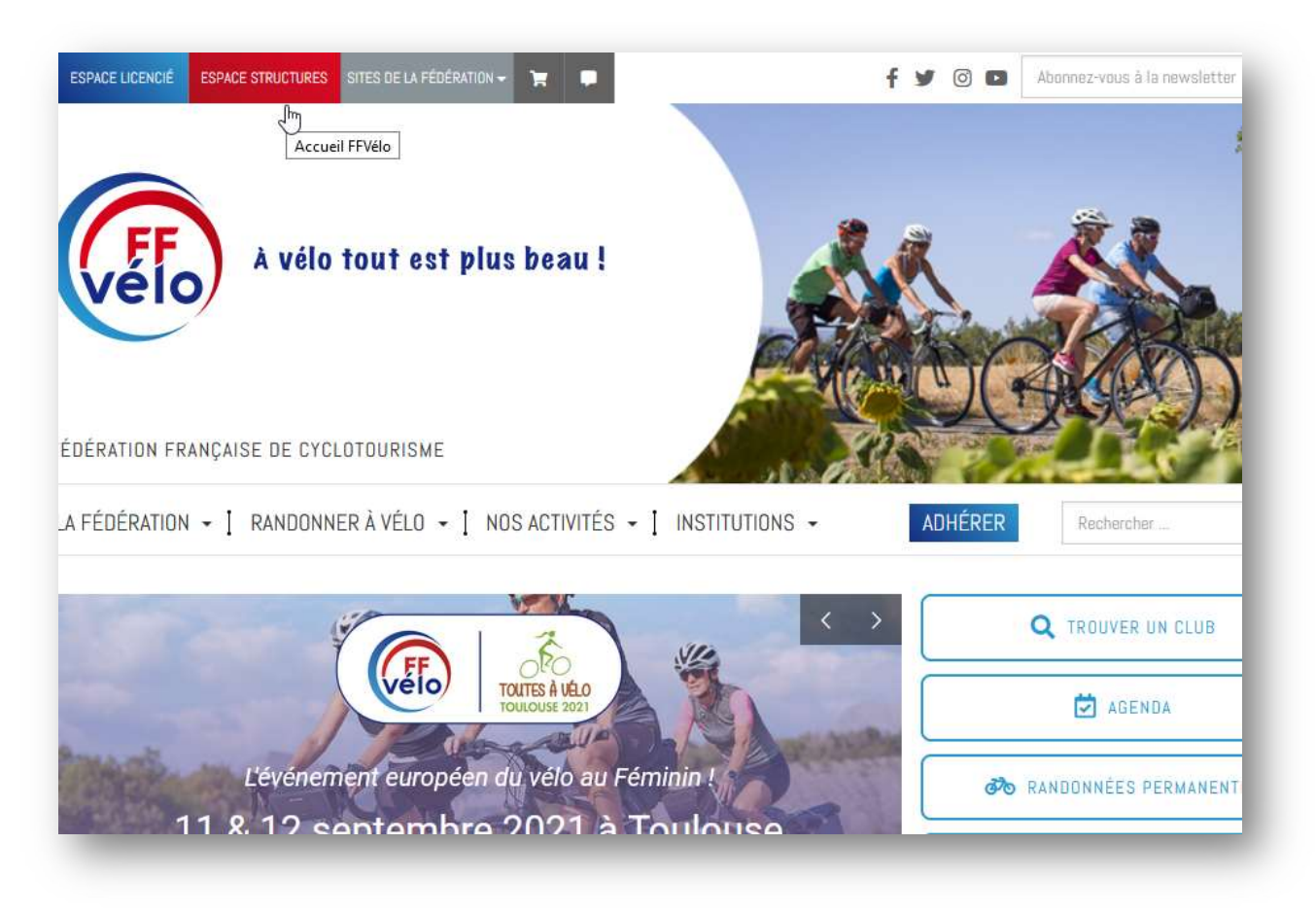

 Entrer l'identifiant et le mot de passe qui vous ont été attribués en tant que consultant ou gestionnaire CoReg ou CoDep :

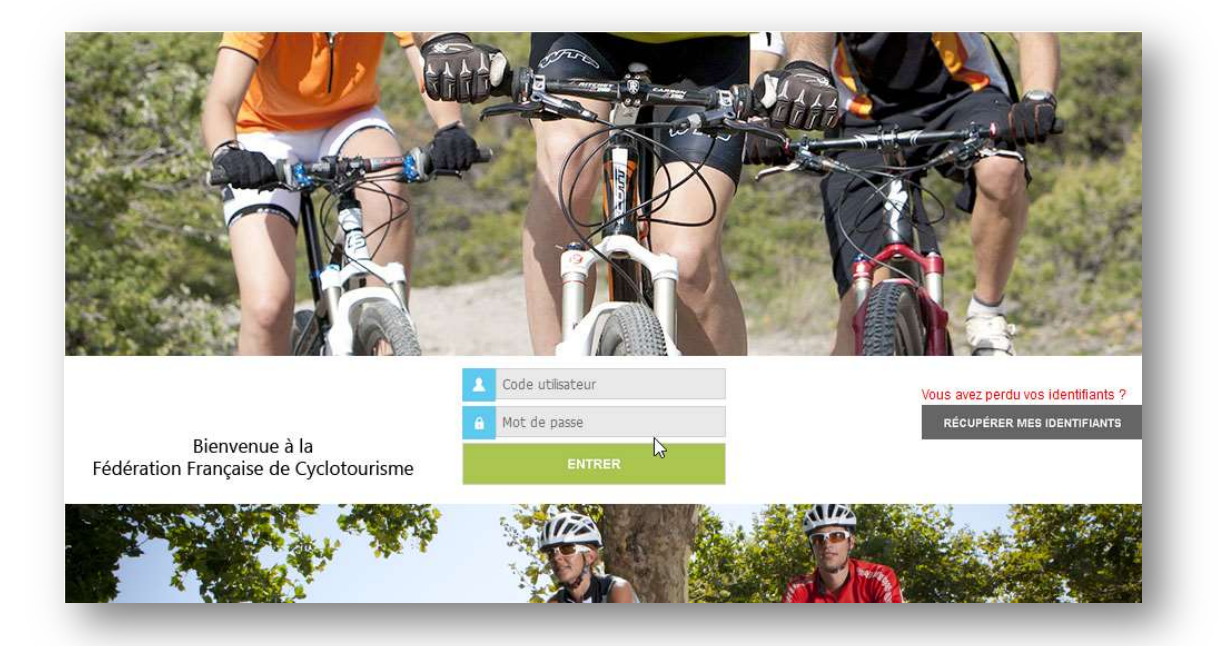

MAJ – AVRIL 2022

- Votre espace structure apparait. (NB : pensez à bien vous déconnecter en cliquant sur « Déconnexion » lorsque vous le quitterez surtout si vous souhaitez vous connecter à votre espace adhérent),
- Si vous êtes membre du bureau de votre club, du CoDep et/ou du CoReg, assurez-vous que vous avez bien sélectionné les Droits et Rôles correspondant et ouvrez la rubrique « Formations »

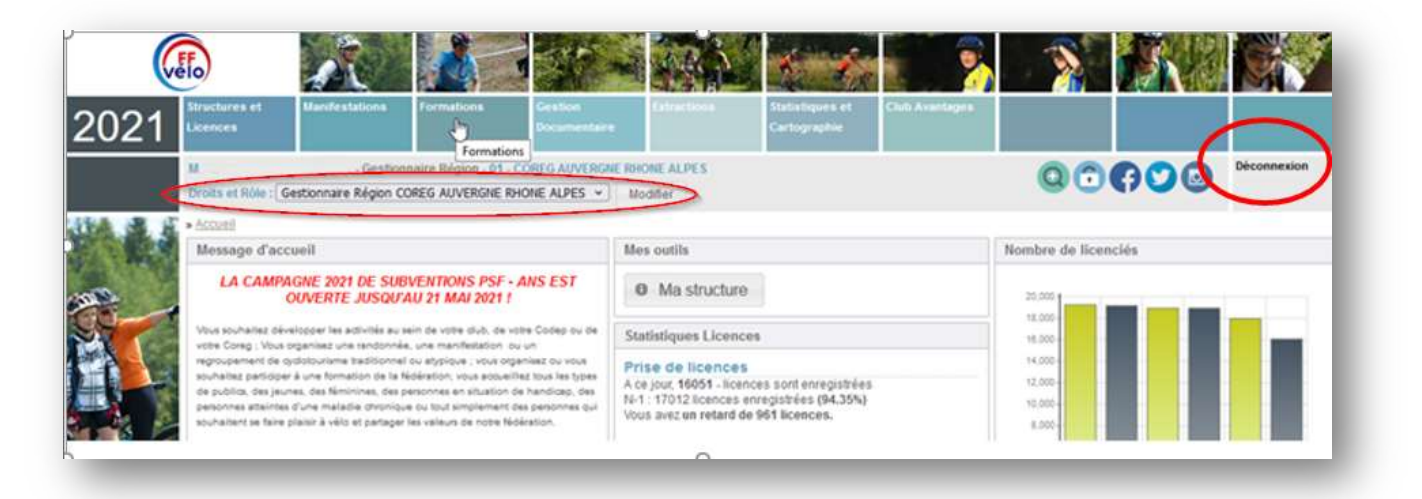

# 2- GESTION DES FORMATIONS

## 2.1 Création d'une formation

Dans la rubrique « Calendrier des formations » cliquez sur « Gestion des formations » :

| Gestionnaire R<br>Froits et Rôle : Gestionnaire Région COREG A | Iglon - 01 - COREG ALVERGHE RHONE ALPES                  |                          | 00600 | Déconnexion |
|----------------------------------------------------------------|----------------------------------------------------------|--------------------------|-------|-------------|
| Formations = Valmi chox 2                                      |                                                          |                          |       |             |
| Calendria: des formations                                      | + Extractions                                            | + Outils                 |       |             |
| Gestion des formations                                         | Estraction Diplômes et Qualifications                    | Validation des palaments |       |             |
| Gestion des Gestion des formations                             | Extraction Diplômes et Qualifications par<br>date de fin |                          |       |             |

| roits et Rôle : Gestio    | nnare Région COREG AUVERGNE RHONE ALPES - Modifier                  |                     |
|---------------------------|---------------------------------------------------------------------|---------------------|
| Eoritiationa » Calend     | tier des formations » Gestion des formations » Gérer les formations |                     |
| Gérer les formations      | Valider les formations                                              |                     |
| Critères de recher        | che                                                                 | Actions & exports   |
| Recherche par<br>numéro : |                                                                     | Ratralchir          |
| Niveau 1.<br>Niveau 2.:   | Tous v<br>Tous v                                                    | Réintbaliser        |
| Niveau 3 :<br>Niveau 4 :  | Tous V<br>Tous V                                                    |                     |
|                           |                                                                     | Export Excel (.MS)  |
| Formation entre le :      | 01/12/2020 Set le 31/12/2021                                        | Export Excel (Jobx) |
| Etat de la formation :    | Tous V                                                              | Export CSV          |
| Liste des structures      | 01-COREG AUVERGNE RHONE ALPES V                                     |                     |
| t liste des formales      | a distantan                                                         |                     |
| Line des lorritation      |                                                                     |                     |

MAJ - AVRIL 2022

 Sélectionner le type de formation puis remplir l'ensemble des champs et obligatoirement ceux munis d'un astérisque :

|                                                                                                    | Création (                                            | L'une nouvelle formation                                                                                                    |
|----------------------------------------------------------------------------------------------------|-------------------------------------------------------|----------------------------------------------------------------------------------------------------|
|                                                                                                    | Enregistrement de la se                               | ession + Retour à l'écran précédent                                                                                                    |
| irences de la formation                                                                                                    |                                                       |                                                                                                    |
| Type de la format                                                                                                    | Son :* Formation Educateur ~<br>Animateur ~<br>Club ~ |                                                                                                    |
| Intitulé de la format                                                                                                    | tion :* Animateur Club                                |                                                                                                    |
| Structure Organisatr                                                                                                    | rice : * COREG AUVERGNE RHONE ASPES                   |                                                                                                    |
| Date de dé                                                                                                    | but:"                                                 |                                                                                                    |
| Date de                                                                                                    | ) fin : *                                             |                                                                                                    |
| Lieu de la forma                                                                                                    | ation ;                                               |                                                                                                    |
| Adre<br>Code Bee                                                                                                    | etal - F                                              |                                                                                                    |
| Coverus                                                                                                    | Alle :*                                               |                                                                                                    |
| Fraction                                                                                                    | née:* Non 🖌                                           |                                                                                                    |
| mations pratiques                                                                                                    |                                                       | 3. Pláce jointes à la session                                                                                                    |
| rmations pratiques                                                                                                    |                                                       | 3 - Pièce jointes à la session                                                                                                    |
| mations pratiques                                                                                                    |                                                       | 3 - Plèce jointes à la session<br>Ajouter un fichier : (.pdf)                                                                                                    |
| mations pratiques                                                                                                    | 2                                                     | 3 - Plèce jointes à la session<br>Ajouter un fichier : (.pdf)<br>Nom du lichier [ex : Plan de formation                                                                                                    |
| mations protiques                                                                                                    |                                                       | 3 - Plèce jointes à la session<br>Ajouter un fichier : (.pdf)<br>Nom du lichier : ex : Flan de formabon<br>Percourir Aucun ficher selectionné.                                                                                                    |
| mations protiques                                                                                                    |                                                       | 3 - Plèce jointes à la session<br>Ajouter un fichier : (.pdf)<br>Nom du lichier : ex : Flan de formation<br>Parcourir Aucun ficher sélectionné.<br>Ajouter                                                                                                    |
| metions pretiques:                                                                                                    |                                                       | 3 : Plèce jointes à la session<br>Ajouter un fichier : (.pdf)<br>Nom du lichier : ex : Flan de formabon<br>Parcourir Aucun ficher sélectionné.<br>Ajouter<br>Listes des fichiers :<br>Aucun document associé à cette session.                                                                                                    |
| mations pratiques:                                                                                                    |                                                       | 3 - Plèce jointes à la session<br>Ajouter un fichier : (.pdf)<br>Nom du fichier ex : Plan de formation<br>Percourir Aucun ficher sélectionné.<br>Ajouter -<br>Listes des fichiers :<br>Aucun document associé à cette session.<br>4 - Responsable(s)                                                                                                    |
| mations protiques ate de fin des inscriptions : *  Descriptif :  Horaire/accueil :  Nombre de places : *  Celit elsdaggaigne : *           |                                                       | 3. Plèce jointes à la session     Ajouter un fichier : (.pdf)     Nom du lichier ex : Flan de formation     Percourir Aucun fichier sélectionné.     Ajouter     Listes des fichiers :     Aucun document associé à cette session:     4. Responsable(s)     Délégué à la Formation :* 1                                                                                                    |
| mations protiques:<br>ate de fin des inscriptions : *<br>Descriptif :<br>Horaire/accueit :<br>Nombre de places : *<br>Coût pédagogique : * |                                                       | 3 - Plèce jointes à la session         Ajouter un fichier : (.pdf)         Nom du lichier : ex : Flan de formation         Percourir         Aucun fichier : sélectionné.         Ajouter.         Listes des fichiers :         Aucun document associé à cette session.         4 - Résponsable(s)         Délégué à la Formation :*         I         Responsable pédagogique :         Aucun Responsable eddanocioue |

<u>NB</u> : Un seul champs n'est pas modiable, celui de « Délégué à la formation »situé dans l'encadré 4-Responsable. Si votre nom n'apparait pas, cela signifie que cette fonction ne vous a pas été attribuée au niveau du bureau de votre comité régional ou départemental. Vous devez donc en faire la demande à votre Président(e) ou contacter le secrétariat Formation (formation@ffvelo.fr ou 01 56 20 88 88).

## 2.2 Enregistrement d'une formation

Enregistrer votre session en cliquant en haut de l'écran sur « Enregistrement de la session » :

|                                                                                                    | Création d'une r                               | ouvelle formation                                                                                       |
|----------------------------------------------------------------------------------------------------|------------------------------------------------|----------------------------------------------------------------------------------------------------|
|                                                                                                    | aregistrement de la session                    | 🐜 Rebyr à l'écran précédent -                                                                           |
| érences de la formation                                                                                                    |                                                |                                                                                                    |
| Type de la formation : *                                                                                                    | Formation Educateur v<br>Animateur v<br>Club v |                                                                                                    |
| Intitulé de la formation :<br>Structure Organisatrice :<br>Date de début :<br>Date de fin :<br>Lieu de la formation<br>Adresse<br>Code Postal :<br>Ville : | Animateur Club<br>COREG AUVERGNE RHONE ALPES   |                                                                                                    |
| rmations pratiques                                                                                                    |                                                | 3 - Pièce jointes à la session                                                                          |
| Ate de fin des inscriptions : *                                                                                                    |                                                | Ajouter un fichier : (.pdf) Nom du Schier : ex : Plan de formation Parcourir Aucun fichier sélectionné. |
|                                                                                                    |                                                |                                                                                                    |
| Horaire/accueil :                                                                                                    |                                                | Ajouter Listes des Tichiers : Aucun document associé à cette session                                    |

Votre formation s'ajoute alors au calendrier national en se classant par date. A ce stade, votre formation :

- A un numéro de référence qui sera à utiliser pour vos recherches,
- peut être modifiée pour l'ensemble des rubriques, sauf pour les dates de la formation. En cas de modification de ces dates, la demande doit être effectuée auprèsdu secrétariat Formation,
   <u>A noter</u>: les pièces jointes insérées ou mises à jour après la création d'une formation, seront automatiquement mises à jour dans l'espace licencié;
- doit être validée par le président de la commission nationale Formation. Toutefois, en cas d'urgence ou de retard de cette validation, vous pouvez envoyer un mail à l'adresse <u>formation@ffvelo.fr</u> pour activer votre demande ou contacter le secretariat au 01 56 20 88 88.

A noter : pensez à bien valider toute modification en cliquant en haut de la page en cliquant sur « Enregistrement de la session ».

| ères de rech                                                               | erch                                                                  |                                                                           |                             |                                                                                 |                                                          |                                |                               |         | Actions 8 | k exports                      |                                                                                                    |     |
|----------------------------------------------------------------------------|-----------------------------------------------------------------------|---------------------------------------------------------------------------|-----------------------------|---------------------------------------------------------------------------------|----------------------------------------------------------|--------------------------------|-------------------------------|---------|-----------|--------------------------------|----------------------------------------------------------------------------------------------------|-----|
| scherche par<br>iméro :                                                    |                                                                       |                                                                           |                             |                                                                                 |                                                          |                                |                               |         |           | Rahaic                         | hir                                                                                                    |     |
| iveau 1 :<br>Iveau 2 :                                                     | Tous                                                                  | *                                                                         | v)                          |                                                                                 |                                                          |                                |                               |         |           | Réinitial                      | iser                                                                                                    |     |
| Neau 3 :                                                                   | Tous                                                                  |                                                                           | ~                           |                                                                                 |                                                          |                                |                               |         |           |                                |                                                                                                    |     |
| Neau 4                                                                     | Tous                                                                  | ~                                                                         |                             |                                                                                 |                                                          |                                |                               |         |           |                                |                                                                                                    |     |
|                                                                            |                                                                       |                                                                           |                             |                                                                                 |                                                          |                                |                               |         |           | Export Exce                    | H (.255.)                                                                                                    |     |
| ormation entre le                                                          | 01/12/20                                                              | 20 🔤 et le 31/12/                                                         | 2021 🔤                      |                                                                                 |                                                          |                                |                               |         |           | Export Exce                    | ( (.stax)                                                                                                    |     |
| tal de la formatio                                                         | Tous                                                                  |                                                                           | *                           |                                                                                 |                                                          |                                |                               |         |           | Emore                          | - au                                                                                                    |     |
| h an far "                                                                 | Lique / C                                                             | loreg 🗸                                                                   |                             |                                                                                 |                                                          |                                |                               |         |           | Exporte                        | ~                                                                                                    |     |
| meau.                                                                      | and the second second                                                 |                                                                           |                             |                                                                                 |                                                          |                                |                               |         |           |                                |                                                                                                    |     |
| ste des structure<br>ste des formati<br>E Ajouter une fo                   | ons - 15 rés                                                          | G AUVERGNE RHON                                                           | e Alpes 👻                   |                                                                                 |                                                          |                                |                               |         |           |                                |                                                                                                    |     |
| ste des structure<br>ste des formati<br>E Ajoutar une fo                   | n 01-CORE<br>nons - 15 rén<br>mation<br>Numèro                        | G AUVERGNE RHON<br>sultats                                                | E ALPES 👻                   | Date de<br>début                                                                | Date de<br>fin                                           | Nb<br>places                   | Nb<br>dispo.                  | Adresse |           | Responsable de<br>la formation | Etat de la<br>session                                                                                            |     |
| iste des structure<br>iste des format<br>+ Ajouter une for<br>+ Visualiser | n 01-CORE                                                             | I AUVERGNE RHOM                                                           | Organisatour<br>CODEP ISERE | Date de<br>début<br>13/11/2021                                                  | Date de<br>fin<br>14/11/2021                             | Nb<br>places<br>12             | Nb<br>dispo.<br>12            | Adresse |           | Responsable de<br>La formation | Etat de la<br>session<br>En attente de<br>résultats                                                              | × 8 |
| iste des structure     iste des format                                     | s 61-CORE<br>ons - 15 ren<br>mation<br>Numèro<br>1119<br>1117         | EG AUVERGNE RHOM<br>Initiats<br>Libello<br>Animateur Club<br>Pilotage VTT | CODEP ISERE                 | Date de<br>début<br>13/11/2021<br>02/10/2021                                    | Date de<br>fin<br>14/11/2021<br>02/10/2021               | Nb<br>places<br>12<br>15       | Nb<br>dispo.<br>12<br>9       | Adresse |           | Responsable de<br>la formation | Etat de la<br>session<br>En attacte de<br>résultats<br>En attacte de<br>résultats                                | × 8 |
| Visualiser     Visualiser                                                  | s 61-CORE<br>ons - 15 rén<br>mation<br>Numèro<br>1119<br>1117<br>1122 | Initiateur - Club                                                         | CODEP ISERE                 | Date de<br>début           13/11/2021           02/10/2021           01/08/2021 | Date de<br>fin<br>14/11/2021<br>02/10/2021<br>04/08/2021 | Nb<br>places<br>12<br>15<br>12 | Nb<br>dispo.<br>12<br>9<br>12 | Adresse |           | Responsable de<br>La formation | Etat de la<br>session<br>En attente de<br>résultats<br>En attente de<br>résultats<br>En attente de<br>validation |     |

## 2.3 Suppression d'une formation

Deux cas de figure peuvent se présenter :

Il n'y a pas d'inscrits à la formation : vous pouvez supprimer la formation au niveau de la « Gestion des formations » en cliquant sur le bouton « poubelle » situé en bout de ligne du descriptif de la formation :

|                                  | Valider les for    | mations            |                     |                |              |              |                                      |                                |                            |  |
|----------------------------------|--------------------|--------------------|---------------------|----------------|--------------|--------------|--------------------------------------|--------------------------------|----------------------------|--|
| Critères de rech                 | erche              |                    |                     |                |              |              | Action                               | s & exports                    |                            |  |
| Recherche par<br>numéro :        |                    |                    |                     |                |              |              |                                      | Rafraic                        | chir                       |  |
| Niveau 1 :                       | Tous               | ~                  | _                   |                |              |              |                                      | ( provi                        | 15                         |  |
| Niveau 2 :                       | Tous               | <b>`</b>           | /                   |                |              |              |                                      | Reinitia                       | liser                      |  |
| Niveau 4 :                       | Tous               | •                  |                     |                |              |              |                                      |                                |                            |  |
|                                  | 1003               |                    |                     |                |              |              |                                      |                                |                            |  |
|                                  | [                  |                    |                     |                |              |              |                                      | Export Exc                     | el (.xls)                  |  |
| ormation entre le :              | 01/12/2020         | et le 31/12/2021   |                     |                |              |              |                                      | Export Exce                    | el (.xlsx)                 |  |
| tat de la formation              | Tous               | <b>`</b>           |                     |                |              |              |                                      | Export 0                       | CSV                        |  |
| Niveau :<br>Listo dos structuros | Ligue / Coreg V    |                    |                     |                |              |              |                                      |                                |                            |  |
| iste des structures              | UI-COREG AUVER     | IONE KHONE ALPES   |                     |                |              |              |                                      |                                |                            |  |
| iste des formati                 | ons - 17 résultats |                    |                     |                |              |              |                                      |                                |                            |  |
|                                  |                    |                    |                     |                |              |              |                                      |                                |                            |  |
| + Ajouter une iom                | tation             |                    |                     |                |              |              |                                      |                                |                            |  |
|                                  | Numéro Libellé     | Organisate         | ur Date de<br>début | Date de<br>fin | Nb<br>places | Nb<br>dispo. | Adresse                              | Responsable de<br>la formation | Etat de la session         |  |
|                                  | 1119 Animate       | Ir Club CODEP ISER | E 13/11/2021        | 14/11/2021     | 12           | 12           | 7 rue de l'industrie<br>38320 Eybens | M PLAS MICHEL                  | En attente<br>de résultate |  |
| <ul> <li>Visualiser</li> </ul>   |                    |                    |                     |                |              |              |                                      |                                |                            |  |
| <ul> <li>Visualiser</li> </ul>   |                    |                    |                     |                |              |              |                                      |                                |                            |  |

- > <u>Il y a des personnes inscrites à la formation</u> : vous devez au préalable supprimer les inscrits.
  - Notez le numéro de la formation.
  - Ouvrez la « Gestion des inscriptions ».
  - Indiquez le numéro de la formation :

| nscrire des parti         | cipants | <br> |  |
|---------------------------|---------|------|--|
| Critères de rec           | herche  |      |  |
| Recherche par<br>numéro : | 1125    |      |  |

• Cliquez sur « Inscriptions en cours » :

| Inscriptions en cours | 1117 | Pilotage VTT | CODEP ISERE | 02/10/2021 | 02/10/2021 | 15 | 9 | 38122<br>Montseveroux | M PLAS MICHEL | 25/09/2021 | En attente<br>de<br>résultats |
|-----------------------|------|--------------|-------------|------------|------------|----|---|-----------------------|---------------|------------|-------------------------------|
|-----------------------|------|--------------|-------------|------------|------------|----|---|-----------------------|---------------|------------|-------------------------------|

o Ouvrez la « Gestion des inscriptions » et cliquez sur la « poubelle » située en bout de ligne :

| Ajouter un pa          | articipant              | ✤ Retour à            | l'écran précéc       | lent                          |                          |                      |           |                      |                          |
|------------------------|-------------------------|-----------------------|----------------------|-------------------------------|--------------------------|----------------------|-----------|----------------------|--------------------------|
| iste des ins           | criptions               | actives sur           | la formation         | 1                             |                          |                      |           |                      | Informatio               |
| Date<br>Inscription    | Numéro<br>de<br>licence | Personne              | Date de<br>naissance | Structure<br>de licence       | Mail licencié            | Mail Club            | Téléphone | Tél.<br>Port.        | N°1117 -<br>le 02/10/202 |
| 28/03/2021<br>12:15:23 | 871929                  | M CASTEL<br>PHILLIPPE | 05/09/1966           | 02568 -<br>CYCLO<br>OLYMPIQUE | castel.philisa@orange.fr | coreventin@ffvelo.fr |           | 06 82<br>12 64<br>95 | Organisée pa             |

A noter, si la poubelle n'apparait pas, pensez à utiliser la barre de défilemment située en bas de tableau :

| //04/2021<br>:27:12 |  | 03/11/1951 |       |  |       |
|---------------------|--|------------|-------|--|-------|
|                     |  |            | 1. 1. |  |       |
|                     |  |            |       |  | <br>> |

La suppression de tous les inscrits activera le bouton « poubelle » au niveau de la « Gestion des formations » et vous pourrez supprimer votre formation.

# **3- GESTION DES INSCRIPTIONS**

## 3.1 Inscription par le licencié (à privilégier)

Votre formation a été validée par le Président de la CNF. Elle devient visible par tous les licenciés via leur espace et ils peuvent s'inscrire en toute autonomie. Si vous souhaitez les accompagner, voici la procédure :

Indiquer à la personne intéressée de se connecter à son Espace licencié via le site <u>https://ffvelo.fr/</u>:

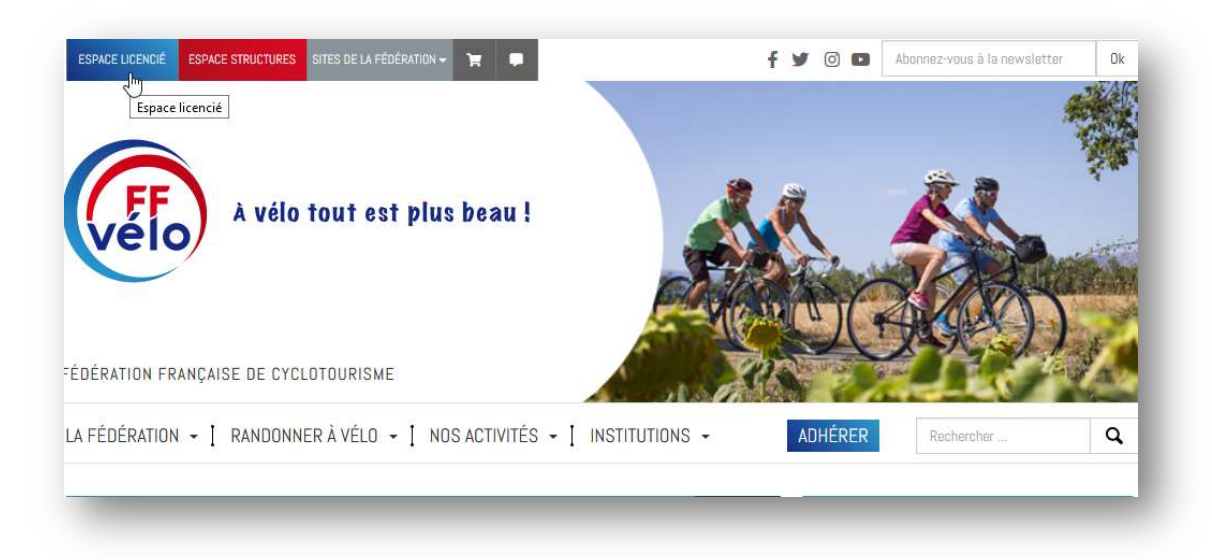

 Demandez-lui de cliquer sur « Je m'inscris à une formation » au niveau de la page d'accueil de leur espace licencié :

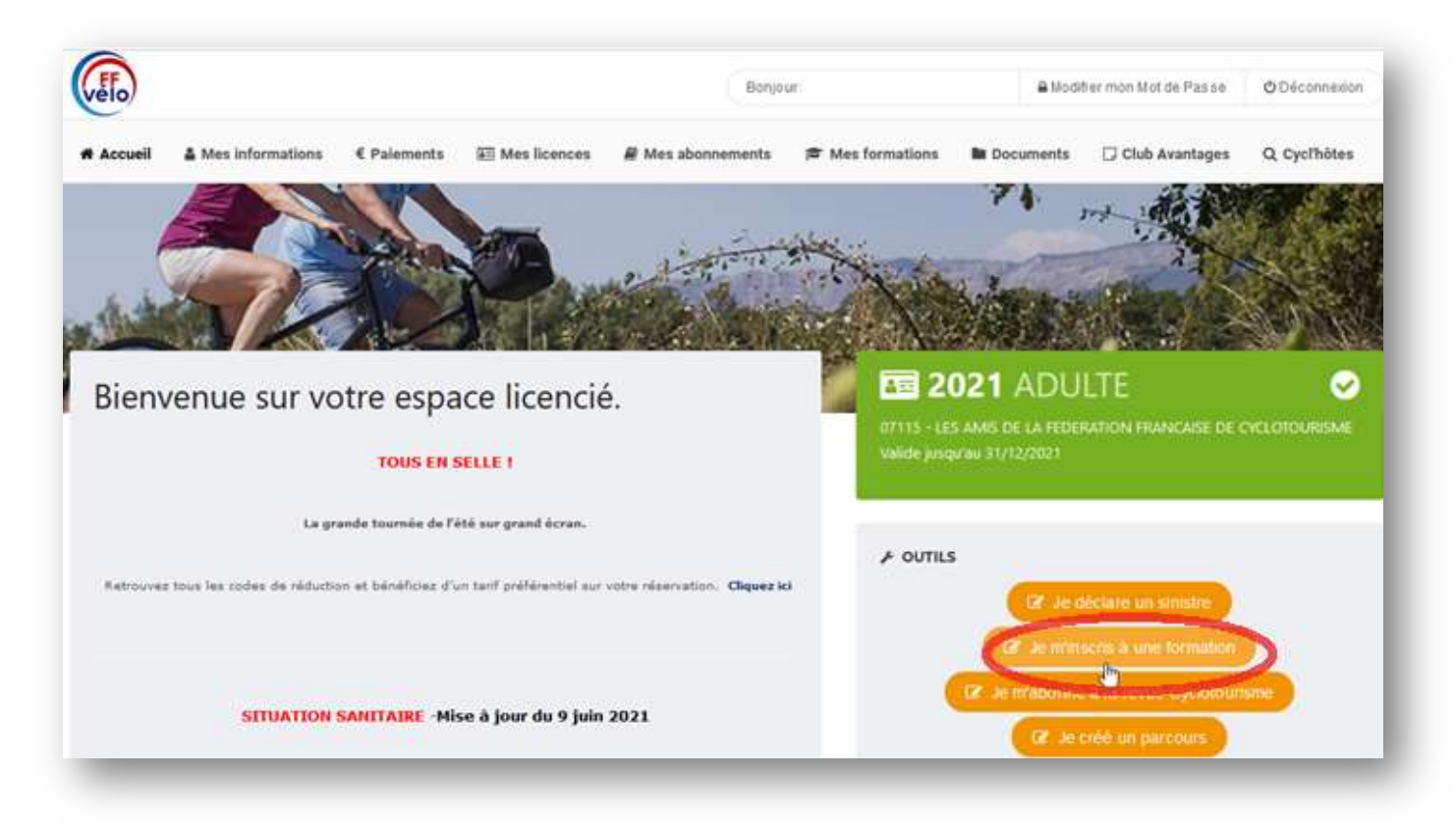

Le candidat sélectionne le « Type de formation » et la « Région » organisatrice :

| les formations >                                            |   |                                       |    |   |          |       |
|-------------------------------------------------------------|---|---------------------------------------|----|---|----------|-------|
| FILTRES DE RECHERCHE                                        |   |                                       |    |   |          |       |
| DATE DE DÉBUT DE LA FORMATION (À PARTIR DE) :<br>22/07/2021 |   | RÉCIONS :<br>08 - COREG ILE DE FRANCE |    |   |          | •     |
| TYPE DE FORMATION                                           |   |                                       |    |   |          |       |
| Tous les types de stage                                     | - |                                       |    |   |          |       |
| L                                                           |   |                                       |    |   |          |       |
| Tous les types de stage                                     | ^ |                                       |    |   |          |       |
| Animateur 🖑                                                 |   |                                       |    |   |          |       |
| Initiateur                                                  |   |                                       |    | R | <b>S</b> | 770   |
| Moniteur                                                    |   |                                       | f. | 0 | 2        | ଡ଼ୄଡ଼ |
| Instructeur                                                 |   |                                       |    |   |          |       |
| Cyclo Découverte®                                           |   |                                       |    |   |          |       |
| D(-) +                                                      | ~ |                                       |    |   |          |       |

MAJ – AVRIL 2022

• Cette sélection fait apparaitre le détail du stage, si cela lui convient, il n'a plus qu'à cliquer sur « S'inscrire » :

| DATE DE DÉBUT DE LA FORMATION (À PARTIR DE) :                       |                                                                                  | RÉGIONS :                                                                                                    |                      |
|---------------------------------------------------------------------|----------------------------------------------------------------------------------|----------------------------------------------------------------------------------------------------|----------------------|
| 22/07/2021                                                          |                                                                                  | 01 - COREG AUVERGNE RHONE ALPES                                                                                             | •                    |
| TYPE DE FORMATION                                                   |                                                                                  |                                                                                                    |                      |
| Pilotage VTT                                                        | . <b>.</b> .                                                                     |                                                                                                    |                      |
| Q. Lancer la recherche                                              |                                                                                  |                                                                                                    |                      |
|                                                                     |                                                                                  |                                                                                                    |                      |
|                                                                     |                                                                                  |                                                                                                    |                      |
| ilotage VTT                                                         |                                                                                  |                                                                                                    |                      |
| ilotage VTT<br>38 - CODEP ISERE                                     | Commentaire:                                                                     | : Le CODEP 38, organise une formation initiation au pilotage VTT. groupe de                                                 | 25€                  |
| ilotage VTT<br>88 - CODEP ISERE<br>1-02/30/2023                     | Commentaires<br>5 personnes p<br>Horaires : 9h                                   | : Le CODEP 38, organise une formation initiation au pilotage VTT. groupe de<br>Ilus le formateur. Pique-nique tiré du sac.  | 25€                  |
| ilotage VTT<br>58 - CODEP ISERE<br>100200/2023<br>8122 Montseveroux | <u>Commentaires</u><br>5 personnes p<br><u>Horaires</u> : 9h                     | : Le CODEP 38, organise une formation initiation au pilotage VTT. groupe de<br>Jus le formateur. Pique-nique tiré du sac.   | 25€<br>→ S'lliscrire |
| ilotage VTT<br>58 - CODEP ISERE<br>19022072021<br>8122 Montseveroux | <u>Commentaires</u><br>5 personnes p<br><u>Horaires</u> : 9h<br><u>Contact</u> : | : Le CODEP 38, organise une formation initiation au pilotage VTT. groupe de<br>lus le formateur. Pique-nique tiré du sac.   | 25€<br>→ Sillische   |
| Pilotage VTT<br>138 - CODEP ISERE<br>Le 02/10/2023                  | <u>Commentaire</u><br>5 personnes p<br>Horaires - Ab                             | : : Le CODEP 38, organise une formation initiation au pilotage VTT. groupe de<br>Aus le formateur. Pique-nique tiré du sac. | 25€                  |

• Un message automatique lui confirme la prise en compte de son inscription.

## 3.2 Inscription par le responsable formation

C

Dans la rubrique « Calendrier des formations », cliquer sur « Gestion des inscriptions » :

| 2021                                   | Structures et<br>Licences                    | Manifestations                                    | Formations     | Gention<br>Documentaire             | Extractions      | Statistiques et<br>Cartographie | Club Avantages |  |
|----------------------------------------|----------------------------------------------|---------------------------------------------------|----------------|-------------------------------------|------------------|---------------------------------|----------------|--|
| Gendrise des.                          | Droits et Rôle : Ges<br>> Eormations - Caler | - Gestik<br>tionnaire Région<br>ndrier des format | COREG AUVERGNE | COREG AUVERGNE RI                   | HOME ALPES       |                                 |                |  |
| estion dee<br>envelions<br>lestion dee | Calendrier de<br>Gestion des form            | es formations                                     | > E            | xtractions                          | alifications     | Outils     Validation des p     | aiements       |  |
| Restion des nisuftats                  | Gestion des inscr                            | iptions                                           | Ed<br>da       | raction Diplômes et Qu<br>te de fin | alifications par |                                 |                |  |

 Rechercher votre formation soit par le numéro, soit en rappelant les critères (voir menu déroulant des niveaux 1, 2, 3, 4). Attention, pensez à contrôler les dates de la formation :

| and a strength of the state of the state of | des participant                                             | 1                                                             |                                            |                                               |                                            |                          |                         | Action  | as & exports                      |                                                      |                                                       |
|----------------------------------------------------------------------------------------------------|-------------------------------------------------------------|---------------------------------------------------------------|--------------------------------------------|-----------------------------------------------|--------------------------------------------|--------------------------|-------------------------|---------|-----------------------------------|------------------------------------------------------|-------------------------------------------------------|
| ochetche pat<br>améro :                                                                                                    | $\supset$                                                   |                                                               |                                            |                                               |                                            |                          |                         |         | Ra                                | valme                                                |                                                       |
| Iveau 1 Tous<br>Iveau 2 Tous<br>Iveau 3 Tous                                                                                                    | -                                                           | र)<br>• • २                                                   |                                            |                                               |                                            |                          |                         |         | Ráin                              | di alta er                                           |                                                       |
| reau 4 [Tous                                                                                                    | 171                                                         |                                                               |                                            |                                               |                                            |                          |                         |         | Eipot                             | Excel ( als)                                         |                                                       |
| 01/12/20                                                                                                    | 20. 101 et 16                                               | 31/12/2021                                                    |                                            |                                               |                                            |                          |                         |         | Esport 8                          | Excel Critical                                       |                                                       |
| ut de l'inscription : [En Law                                                                                                    |                                                             |                                                               |                                            |                                               |                                            |                          |                         |         |                                   |                                                      |                                                       |
| tal de finacription : En Cours<br>Meau : Ligue / C                                                                                                    | loreg v                                                     |                                                               |                                            |                                               |                                            |                          |                         |         | Exp                               | ort CSV                                              |                                                       |
| at de hindcription   En Cover<br>Mesui   Ligue / C<br>ste des structures   01-CORE                                                                                                    | oreg v<br>G AUVERGNE                                        | RHONE ALPES 👻                                                 | 1                                          |                                               |                                            |                          |                         |         | Exp                               | otCSV                                                |                                                       |
| at de finicipation El Con-<br>vesu Ligue / C<br>cle des structures 01-CORS<br>de des formations : 10 ré                                                                                                    | oreg v<br>G AUVERGNE<br>sultats                             | RHOME ALPES 👻                                                 | )                                          |                                               |                                            |                          |                         |         | Exp                               | ort CSV                                              |                                                       |
| at de Timonyten (Les Com<br>etau) (Ligue / C<br>de des shuchares (81-CORE<br>ter des formations - 10 ré                                                                                                    | oreg v<br>G AUVERGNE<br>sultats<br>Numéro                   | RHONE ALPES +                                                 | Organisateur                               | Date de<br>début                              | Date de<br>fin                             | ND<br>places             | tib<br>dispo.           | Adresse | Responsable<br>de la<br>formation | Fin des<br>inscriptions                              | Ftat de<br>la<br>sotaios                              |
| de l'inscription (ER Com<br>disu) (Ugue / C<br>de des structures 01-CORS<br>te des formations - 10 ré<br>inscriptions en cours                                                                                                    | oreg *<br>G Alfveriche<br>sultats<br>Numéro<br>1113         | RHONE ALPES -                                                 | Organisateur<br>CODEP ISERE                | Data de<br>début<br>13/11/2021                | Date de<br>fin<br>14/11/2021               | ND<br>places<br>12       | Hb<br>dispo.<br>12      | Adresse | Responsable<br>de la<br>formation | Fin des<br>Inscription<br>23/19/2021                 | Fint de<br>la<br>secalor<br>Se altan<br>Se<br>Houtat  |
| de l'inscription En Corre<br>eau Ligue / C<br>de des structures 01-CORE<br>ter des formations - 10 né<br>e Inscriptions en cours     inscriptions en cours                                                                                                    | oreg v ]<br>G AUVERCHE<br>sultais<br>Numóro<br>1113<br>1117 | RHOME ALPES IN<br>EXtension<br>Animateur Chub<br>Pitotage VTT | Crganisateet<br>CODEP ISERE<br>CODEP ISERE | Data de<br>débuti<br>13/11/2021<br>ed/10/2021 | Date de<br>fin<br>14/15/2021<br>00/10/2021 | ND<br>places<br>12<br>15 | HD<br>dispo.<br>12<br>9 | Adresse | Responsable<br>de la<br>formation | File des<br>inscriptions<br>23/10/2021<br>25/08/2021 | Etat de<br>la<br>sociale<br>En atan<br>de<br>résultat |

• Cliquez sur « Inscription en cours » :

| ormation entre le :<br>Etat de l'inscription : | 01/12/2020<br>En Cours | et le        | 31/12/2021 | _121         |                  |                |              |              |         | Exp                            | ort Excel (xisx)<br>Export CSV |                    |
|------------------------------------------------|------------------------|--------------|------------|--------------|------------------|----------------|--------------|--------------|---------|--------------------------------|--------------------------------|--------------------|
| iste des structures                            | 01-COREG               | eg 👻         | RHONE ALPE | is v         |                  |                |              |              |         |                                |                                |                    |
| iste des formatios                             | ns - 1 résult          | at           |            |              |                  |                |              |              |         |                                |                                |                    |
| iste des formatio.                             | ons - 1 résult         | at<br>Numéro | Libellé    | Organisateur | Date de<br>début | Date de<br>fin | Nb<br>places | Nb<br>dispo. | Adresse | Responsable de<br>la formation | Fin des<br>inscriptions        | Etat de la session |

#### Cliquez sur « Ajouter un participant » :

| Ajouter un participant    | + Retour à l'écran précédent                       |
|---------------------------|----------------------------------------------------|
| liste d Inscrire un licen | cié à une session Ormation                         |
|                           | à cette session n'a été validée                    |
| AUCUNE INSCRIPTION        | THE VALUES AND AND AND AND AND AND AND AND AND AND |
| Aucune inscription        |                                                    |

- Recherchez le licencié en renseignant soit son numéro de licence, soit son nom et son prénom,
- Cliquez sur « Rechercher » puis sur « Formation complète » :

| 1              |                   |                                    |                                                    |                                                                                                    |
|----------------|-------------------|------------------------------------|----------------------------------------------------|----------------------------------------------------------------------------------------------------|
| Résultat de ve | otre recherche    |                                    |                                                    |                                                                                                    |
| Code           | Personne          | D.d.n                              | Mail                                               | Chol                                                                                                    |
| ъ 901709       | М. ТОТО           | 10/05/1956                         | @gmail.com                                         | Formation complète                                                                                                    |
|                |                   |                                    |                                                    |                                                                                                    |
|                |                   |                                    |                                                    |                                                                                                    |
|                |                   |                                    |                                                    |                                                                                                    |
|                |                   |                                    |                                                    |                                                                                                    |
|                | Code<br>19 901709 | Code Personne<br>19 901709 M. TOTO | Code Personne D.d.n<br>a 901709 M. TOTO 10/05/1956 | Code         Personne         D.d.n         Mail           1a 901709         M. TOTO         10/05/1956         @gmail.com |

> La fenêtre ci-dessous apparait, cliquer sur « OK » :

| pprod.ffcyclo.org      |                                         |       |
|------------------------|-----------------------------------------|-------|
| ouhaitez vous vraiment | t ajouter Monsieur ou Madameà cette ses | sion? |
|                        | OK Ann                                  | uler  |
|                        |                                         |       |

## 3.3 Validation du paiement

Vous pouvez effectuer cette validation dans la continuité de la saisie de l'inscription si vous êtes en possession du chèque :

Cliquez sur « Validation des paiements » :

| Validation | des paiements        | n attente de Palem | ient", cliquez sur le t | outon d-dessous :    |  |
|------------|----------------------|--------------------|-------------------------|----------------------|--|
| Date       | Numéro de<br>licence | Personne           | Date de<br>naissance    | Structure de licence |  |
| mscripuon  |                      |                    |                         |                      |  |

MAJ – AVRIL 2022

- Entrez le nom de la banque et le numéro du chèque
- Cliquez sur « Valider le paiement » :

| Libellé                 | Règlement de la commande : Inscri | otion à la session Animateur Club | )                  |                     |
|-------------------------|-----------------------------------|-----------------------------------|--------------------|---------------------|
| Montant du<br>règlement | 50.00                             |                                   |                    |                     |
| Banque                  |                                   |                                   |                    |                     |
| Numéro de chèque        |                                   |                                   |                    |                     |
|                         |                                   |                                   | Volidar la paiaman | Pofucar la naisment |

Vous pouvez effectuer cette validation à posteriori de l'inscription:

- Si vous avez oublié le numéro de votre formation, allez sur le « Calendrier des formations » puis cliquez sur « Gestion des formations » pour récupérer le numéro de la formation concernée,
- Puis cliquez sur « Outils » à gauche de votre écran :

| 93 E              |                                                                               |                                                                              |              |                  |                |              |               | a house    |                                        |                         |  |
|-------------------|-------------------------------------------------------------------------------|------------------------------------------------------------------------------|--------------|------------------|----------------|--------------|---------------|------------|----------------------------------------|-------------------------|--|
|                   | Critères de reche                                                             | stche                                                                        |              |                  |                |              |               | Act        | ions & exports                         |                         |  |
| a phone line in a | Recherche par<br>numéro :                                                     |                                                                              |              |                  |                |              |               |            | Ratald                                 | hir                     |  |
| -                 | Niveau 1                                                                      | Tous v                                                                       |              |                  |                |              |               |            |                                        |                         |  |
| ALC: NO           | Niveau 2                                                                      | Tous                                                                         | *            |                  |                |              |               |            | Réinitati                              | 15-01                   |  |
| STR. HE           | Niveau 3                                                                      | liveau 3 v                                                                   |              |                  |                |              |               |            |                                        |                         |  |
| 5                 | Formation entre le<br>Etat de la formation<br>Niveau :<br>Liste des structure | 01/12/2020 III et le 31/1<br>Tous<br>Ugue / Coreg V<br>01-COREG AUVERGNE RHO | 2/2021       |                  |                |              |               |            | Export Exce<br>Export Exce<br>Export C | ((.ds)<br>)(.dsu)<br>SV |  |
| . 2               | Liste des formation                                                           | ons - 15 résultata                                                           |              |                  |                |              |               |            |                                        |                         |  |
| 1.4               | + Ajouter une for                                                             | mation                                                                       |              |                  |                |              |               |            |                                        |                         |  |
| 1                 |                                                                               | Numéro Libellé                                                               | Organisatour | Date de<br>début | Date de<br>fin | Nb<br>places | Nib<br>dispo. | Adresse    | Responsable de<br>la formation         | Etat de la<br>session   |  |
| The State         | . Viscolinar                                                                  | 1119 Lonimateur Chub                                                         | CODEP ISERE  | 13/11/2021       | 14/11/2021     | 12           | 12            | 2 <u> </u> | - 14 M                                 | En attente de           |  |

• Sélectionnez « Validation des paiement » :

| Calendrier des formations | ▶ Extractions                             | ► Outils                 |
|---------------------------|-------------------------------------------|--------------------------|
| Gestion des formations    | Extraction Diplômes et Qualifications     | Validation des paiements |
| estion des inscriptions   | Extraction Diplômes et Qualifications par | Validation des paiements |
| estion des résultats      | date de lin                               |                          |

Indiquer le numéro de la formation et « valider »:

| Toutes les demandes                 | Paiements en attente | Paiements validés | Paiements refusés |  |
|-------------------------------------|----------------------|-------------------|-------------------|--|
| Filtre                              |                      | Navigation        |                   |  |
| Saison : (<br>Numéro de session : ( | 2021 V<br>valider    | Nombre par pa     | ge                |  |

• Cliquer sur « Validation paiement » :

| outes les demandes                        | Palements en attente | Paiements validés                    | Paiements refusés         |                          |         |  |
|-------------------------------------------|----------------------|--------------------------------------|---------------------------|--------------------------|---------|--|
| iltre                                     |                      | Navigation                           |                           |                          |         |  |
| Saison :<br>Numéro de session :           | 2021 ¥               | < Page Précédente<br>Nombre par page | Page 1 V Page Su          | vante >                  |         |  |
|                                           | valider              |                                      |                           |                          |         |  |
| l commande                                | valider              |                                      |                           |                          |         |  |
| l commande<br>N° de la N°<br>session† Lie | valider<br>Personne  | Nom de la<br>session                 | Date de Date<br>début fin | de Etat de l'inscription | Montant |  |

Compléter le nom de la banque et le numéro du chèque et cliquer sur « Valider le paiement » :

| Libelle                 | Règlement de la commande : Inscriptio | n à la session Animateur Club |                     |                     |
|-------------------------|---------------------------------------|-------------------------------|---------------------|---------------------|
| Montant du<br>règlement | 50.00                                 |                               |                     |                     |
| Banque                  |                                       |                               |                     |                     |
| luméro de chèque        |                                       |                               |                     |                     |
|                         |                                       |                               | Valider le paiement | Refuser le paiement |

Attention : si vous cliquez sur « Refuser le paiement », cela supprimera l'inscription.

### 3.4 Formation gratuite et validation des règlements

Si votre formation est gratuite vous serez quand même obligé de valider le règlement à « 0,00€ » pour pouvoir valider l'inscription.

### 3.5 Suivi des inscriptions

Nous vous invitons à consulter régulièrement la rubrique « Gestion des inscriptions » car dès que vous inscrirez un nouveau candidat ou qu'un nouveau candidat s'inscrira via son espace abonné, il apparaitra dans la liste des inscriptions **en attente**. Pour qu'il apparaisse dans la liste des inscrits, vous devrez alors :

- Cliquer sur « Validation des paiements »,
- Puis cliquer « Valider l'inscription ».

Dans le cas d'une formation payante, nous vous recommandons vivement de valider les règlements qu'une fois le chèque en votre possession et de renseigner le nom de la banque et le numéro du chèque. Ces informations pourront s'avérer très utiles en cas de recherche ou de litige.

|                      |                         |                  | arectas preci        |                                        |               |                                    |              |                                                                                                    |
|----------------------|-------------------------|------------------|----------------------|----------------------------------------|---------------|------------------------------------|--------------|----------------------------------------------------------------------------------------------------|
| ste des ins          | criptions (             | actives sur l    | a formation          |                                        |               |                                    |              | Informations sur la formation                                                                                                    |
| Nate<br>Inscription  | Numéro<br>de<br>licence | Personne         | Date de<br>naissance | Structure de<br>licence                | Mail licens   | 6 Mall Club                        | Téléphons    | N°1113 - Sport-Santé<br>du 06/09/2021 au 09/09/2021                                                                                                    |
| 3/04/2021<br>8:52:41 |                         |                  | 10/06/1956           | 03464 - CYCLO<br>CLUB KILSTETT         |               | contact@cycle-kiistett fr          |              | Organisée par : FEDERATION<br>FRANCAISE DE CYCLOTOURISME                                                                                                    |
| 6/04/2021<br>7.19.02 |                         |                  | 02/10/1950           | 07707 - MILLAS<br>BIKE                 |               | jean-paulbonin@orange.fr           |              | Tarif inscription : 100.004                                                                                                    |
| 7/05/2021<br>6.55.05 |                         |                  | 02/03/1956           | 07246 - CYCLO<br>CLUB VAL DE<br>SOMME  |               | cycloclubvaldesomme@gmail.com      |              | <b>5</b> /15                                                                                                    |
| 3/04/2021<br>9:20:02 |                         |                  | 22/07/1960           | 01200 -<br>CYCLOTOURISTES<br>GRANGEOIS |               | lescyclosgrangeois@gmail.com       |              | Nombre d'inscription en aller /                                                                                                    |
| 6/03/2021<br>7:48:48 |                         |                  | 18/10/1951           | 00113 - SPORTING<br>CLUB               |               | sc-bellevillois@ffvelo.fr          |              | Informations<br>Pour inscirre un licencié sur une                                                                                                    |
| sto des im           | criptions (             | sn allente       | territo do Douio     |                                        |               |                                    | `,           | numéro de licence ou ses<br>coordonnées puis le sélectionner<br>parmi ceux proposés. ATTENTION,<br>les envois de confirmation étant<br>réalisés nar mails il est important |
| Validati             | on des pale             | ments            | aente de Plate       | nen , orquez sur le o                  | 000010-0055   | 568 - Y.                           |              |                                                                                                    |
| )ate Inscrij         | ption Nu<br>lice        | nêro de<br>Hiice | Personn              | e Date<br>nais                         | r de<br>sance | Structure de licence               |              |                                                                                                    |
| 4/05/2021<br>7:13:29 |                         |                  | м тото               | 04/0                                   | 4/1953        | 05615 - AS LE HAILLAN VELO Valider | Tinscription |                                                                                                    |
|                      |                         |                  | 122-222              | a 1 1 1 1 1 1 1                        | riand n       | In a                               | sente co     |                                                                                                    |

## 3.6 Envoi des convocations et impression des feuilles d'émargements

Une fois les inscriptions clôturées, vous pouvez d'un simple « clic » envoyer les convocations et imprimer la feuille d'émargement :

- > Aller sur la rubrique « Calendrier des Formations » « Gestion des formations »,
- > Rechercher votre formation en indiquant son numéro,

| formations                | Circles to Antione V  | Veter and the second second |   |  |
|---------------------------|-----------------------|-----------------------------|---|--|
| Gestion des<br>formations | Gereries ionnations   | rander les formations       |   |  |
| Gestion des               | Critères de recherche |                             |   |  |
| Gestion des résultats     | Rechercle par 1125    |                             |   |  |
| Extractions               |                       | - C2-                       |   |  |
| Outils                    |                       |                             |   |  |
|                           | Niveau 1: Tous        | · · ·                       |   |  |
|                           | Niveau 2 : Tous       | i .                         | ~ |  |
|                           | Niveau 3: Tous        | ; •                         |   |  |
| 124 38 14                 |                       |                             |   |  |

Cliquez sur « Visualiser » pour faire apparaitre le détail de la formation :

| + Ajouter une fo                            | rmation |                   |                               |                  |
|---------------------------------------------|---------|-------------------|-------------------------------|------------------|
|                                             | Numéro  | Libellé           | Organisateur                  | Date de<br>début |
| <ul> <li>Visualiser</li> <li>راس</li> </ul> | 1125    | Animateur<br>Club | COREG AUVERGNE<br>RHONE ALPES | 15/08/2021       |

#### Cliquez sur « Inscrit(s) à la formation » :

| Gérer les formations     | /alider les formations    |                     |
|--------------------------|---------------------------|---------------------|
| Informations générales   | Inscrit(s) à la formation | Evénements          |
|                          | J.                        |                     |
| 1 - Références de la     | formation                 |                     |
| Intitulé de la formation | 12                        | Animateur Club      |
|                          |                           | Formation Educateur |
|                          |                           | Amima atour         |

Puis, sur la droite de votre écran, dans la rubrique « Actions », cliquez sur « Envoi de toutes les convocations » et/ou « Imprimer la feuille d'émargement » :

| lormations générales | Inscrit(s) à l   | la formation           | Evénementa        |                     |                      |                                  |
|----------------------|------------------|------------------------|-------------------|---------------------|----------------------|----------------------------------|
| Liste des personn    | es inscrites - 4 | ligners                |                   |                     |                      | Actions                          |
| Civilite Nom         | Prénom           | N <sup>*</sup> Licence | Date de naissance | Date d'inscription  | Etat de Finacription | Envoi de toutes les convocations |
| 56                   | GLLES            | -                      | 14/07/1959        | 26/07/2021 11:44:30 | Active               |                                  |
| 14                   | MAURICE          |                        | 14/12/1938        | 28/07/2021 12:03:12 | Attive               | Imprimer la teuille d'emargemen  |
| Me                   | STEPHANE         |                        | 18/10/1973        | 26/07/2021 11:42:42 | Active               | Exports                          |
| Me                   | DELPHINE         |                        | 29/03/1970        | 26/07/2021 11:42:17 | Active               |                                  |
| -                    |                  |                        |                   |                     |                      | Export Excel (.xls)              |
|                      |                  |                        |                   |                     |                      | Export Excel ( x8xx)             |
|                      |                  |                        |                   |                     |                      | Export CSV                       |

MAJ – AVRIL 2022

**Concernant l'envoi des convocations**, assurez-vous que vos candidats ont bien renseigné leur adresse mail au niveau de leur espace licencié.

# 4- GESTION DES RESULTATS

Votre formation a été effectuée, vous allez pouvoir saisir les résultats.

- 4.1 Validation des résultats des stagiaires
- > Dans « Calendrier des formations », sélectionnez « Gestion des résultats » :

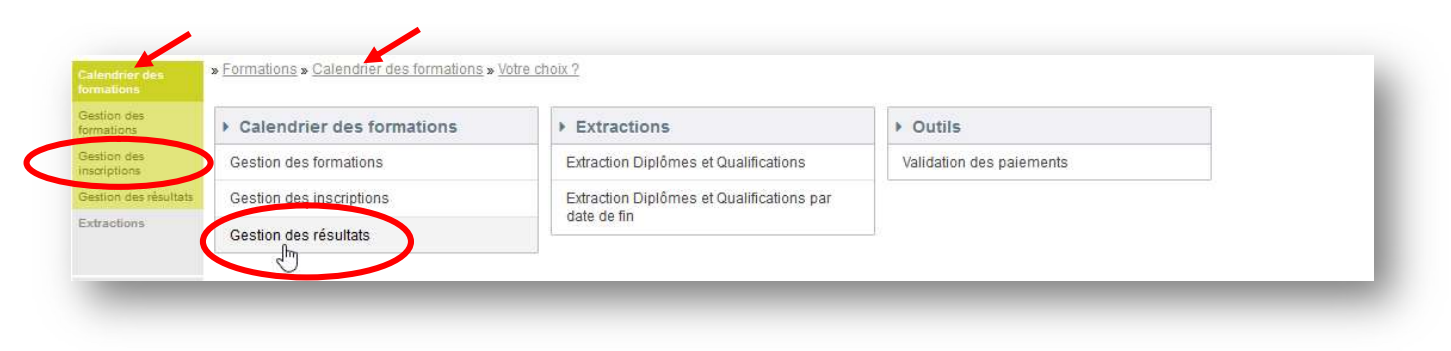

#### Cliquez sur « Saisie des résultats » :

Liste des formations - 16 résultats

|                          | Numéro | Libellê        | Organisateur                     | Date de<br>début | Date de<br>fin | Nb<br>ploces | Nb<br>dispo. | Adresse | Responsable<br>de la<br>formation | Fin des<br>inscriptions | Etat de<br>la<br>session      |
|--------------------------|--------|----------------|----------------------------------|------------------|----------------|--------------|--------------|---------|-----------------------------------|-------------------------|-------------------------------|
| Résultats indisponitiles | 1119   | Animateur Club | CODEP ISERE                      | 13/11/2021       | 14/11/2021     | 12           | 11           |         | M                                 | 23/10/2021              | En aftente<br>de<br>résultats |
| Résultats indisponitiles | 1117   | Pilotage VTT   | CODEP ISERE                      | 02/10/2021       | 02/10/2021     | 15           | 9            |         | м                                 | 25/09/2021              | En attente<br>de<br>résultats |
| Résultate indisponitives | 1123   | Animateur Club | COREG<br>AUVERGNE<br>RHONE ALPES | 01/09/2021       | 02/09/2021     | 20           | 20           |         | ш                                 | 25/08/2021              | En attente<br>de<br>résultats |
| Saísie des résultats     | 1124   | Animateur Club | COREG<br>AUVERGNE<br>RHONE ALPES | 23/07/2021       | 24/07/2021     | 12           | 5            |         | M                                 | 23/07/2021              | En attente<br>de<br>résultats |

> Les résultats se décomposent en 3 niveaux de compétences :

- Résultat épreuve pédagogique et orale,
- o Résultat épreuves techniques,
- Stage technique.

Chacun de ces niveaux peut être validé ou pas.

| » Formations » Calendrier des formations » | Gestion des résultats » Saisie des résultats |
|--------------------------------------------|----------------------------------------------|
|--------------------------------------------|----------------------------------------------|

| ctions                                                                           |                                                                                                |                                                                           |                                           |                                          |
|----------------------------------------------------------------------------------|------------------------------------------------------------------------------------------------|---------------------------------------------------------------------------|-------------------------------------------|------------------------------------------|
|                                                                                  | Enregistrer le                                                                                 | s résultats                                                               |                                           |                                          |
|                                                                                  | ➡ Retour à l'écra                                                                              | an précédent                                                              |                                           |                                          |
| ATTENTION                                                                        |                                                                                                |                                                                           |                                           |                                          |
|                                                                                  |                                                                                                |                                                                           |                                           |                                          |
| 3i vous déclarez le particip                                                     | pant absent, l'ensemble de ses résultats sera ir                                               | nvalidé.                                                                  |                                           |                                          |
| Si vous déclarez le particip<br>ésultats de la formatio                          | pant absent, l'ensemble de ses résultats sera ir<br>n                                          | ivalidé.                                                                  |                                           |                                          |
| Si vous déclarez le particip<br>sultats de la formatio<br>Jentité du participant | pant absent, l'ensemble de ses résultats sera ir<br>n<br>Résultat épreuve pédagogique et orale | Epreuves techniques                                                       | Stage technique                           |                                          |
| Si vous déclarez le particip<br>sultats de la formatio<br>dentité du participant | n<br>Résultat épreuve pédagogique et orale<br>En attente de saisle                             | Epreuves techniques                                                       | Stage technique<br>En attente de saisie 💙 | En Attente de sais                       |
| Si vous déclarez le particip<br>isultats de la formatio                          | n<br>Résultat épreuve pédagogique et orale<br>En attente de saisie<br>Non acquis               | Epreuves techniques<br>En attente de saisie ~)<br>En attente de saisie ~) | Stage technique<br>En attente de saisie v | En Attente de sais<br>En Attente de sais |

#### 1) <u>Tous les niveaux sont validés</u> : le résultat du candidat passe en statut « reçu ».

| Enregistrer les<br>(m)<br>> Retour à l'écran | résultats                                               |                                                                                   | N°<br>du 2                                                                                        |
|----------------------------------------------|---------------------------------------------------------|-----------------------------------------------------------------------------------|---------------------------------------------------------------------------------------------------|
|                                              | i précédent                                             |                                                                                   |                                                                                                   |
|                                              |                                                         |                                                                                   | ALP                                                                                               |
| ble de ses résultats sera inv                | alidé,                                                  |                                                                                   | Tarif                                                                                             |
|                                              |                                                         |                                                                                   |                                                                                                   |
| e pédagogique et orale                       | Epreuves techniques                                     | Stage technique                                                                   |                                                                                                   |
| ~                                            | Acquis 🗸 🗸                                              | Acquis 🗸 🗸                                                                        | En Attente de saísie                                                                              |
|                                              | vie de ses résultats sera inv<br>e pédagogique et orale | vie de ses résultats sera invalidé.<br>e pédagogique et orale Epreuves techniques | vie de ses résultats sera invalidé.<br>e pédagogique et orale Epreuves techniques Stage technique |

| Identité du participant | Résultat épreuve pédagogique et orale | Epreuves techniques    | Stage technique        |                      |
|-------------------------|---------------------------------------|------------------------|------------------------|----------------------|
|                         | Acquis                                | Acquis                 | Acquis                 | Reçu                 |
|                         | En attente de saisie 👻                | En attente de saisie 👻 | En attente de saisie 👻 | En Attente de salsie |

Cette validation génère le diplôme fédéral du candidat sur son espace licencié et déclenche l'envoi d'un mail automatique qui l'avertit de l'obtention de son diplôme. Le mode opératoire pour guider le licencié sur son espace personnel est en page 19. 2) <u>Une des compétences n'est pas validée</u>: le résultat du candidat passe en statut « Non reçu » ce qui vous permettra de clôturer votre session.

| dentité du participant | Résultat épreuve pédagogique et orale | Epreuves techniques    | Stage technique        |                      |
|------------------------|---------------------------------------|------------------------|------------------------|----------------------|
|                        | Acquis                                | Acquis v               | Acquis 🗸               | Reçu                 |
|                        | Acquis                                | (Acquis v)             | Non acquis v           | Non Reçu             |
|                        | En attente de saisie 🗸                | En attente de saisie 🗸 | En attente de saisie 🗸 | En Attente de saisie |

3) <u>Une compétence reste en cours</u> : le statut reste en attente de saisie. **Votre session ne pourra pas être** clôturée tant que les résultats ne seront pas saisis. Vous devrez donc penser à les saisir une fois obtenus.

| dentité du participant | Résultat épreuve pédagogique et orale | Epreuves techniques | Stage technique        |                      |
|------------------------|---------------------------------------|---------------------|------------------------|----------------------|
|                        | Acquis                                | (Acquis v           | Acquis v               | Reçu                 |
|                        | Acquis 👻                              | Acquis 👻            | Non acquis 🗸           | Non Reçu             |
|                        | Acquis                                | Acquis v            | En attente de saisie 👻 | En Attente de saisie |

## 4.2 Validation définitives des résultats

Cliquer sur « Valider définitivement les résultats » :

| Actions                                                                                  |                                                                                                    |                                           |                             |      |
|------------------------------------------------------------------------------------------|----------------------------------------------------------------------------------------------------|-------------------------------------------|-----------------------------|------|
|                                                                                          | Enregistrer les                                                                                     | résultats                                 |                             |      |
|                                                                                          | Valider définitivemen                                                                               | t les résultats                           |                             |      |
|                                                                                          | * Retour à l'écran                                                                                  | précédent                                 |                             |      |
|                                                                                          |                                                                                                    |                                           |                             |      |
| ATTENTION                                                                                |                                                                                                    |                                           |                             |      |
| ATTENTION     Si vous déclarez le particip                                               | ant absent, l'ensemble de ses résultats sera inv                                                    | alidé.                                    |                             |      |
| ATTENTION     Si vous déclarez le particip     Résultats de la formation                 | ant absent, l'ensemble de ses résultats sera inv                                                    | alidé.                                    |                             |      |
| ATTENTION Si vous déclarez le particip Résultats de la formation Identité du participant | ant absent, l'ensemble de ses résultats sera inv<br>Résultat épreuve pédagogique et orale           | alidé.<br>Epreuves techniques             | Stage technique             | 1    |
| ATTENTION Si vous déclarez le particip lésultats de la formation ldentité du participant | ant absent, l'ensemble de ses résultats sera inv<br>Résultat épreuve pédagogique et orale<br>Acquis | alidé.<br>Epreuves techniques<br>Acquis 🗸 | Stage technique<br>Acquis v | Reçu |

Le message suivant apparait, cliquez sur « OK » si vous validez ou « Annuler » si vous souhaitez faire une dernière modification au niveau des résultats :

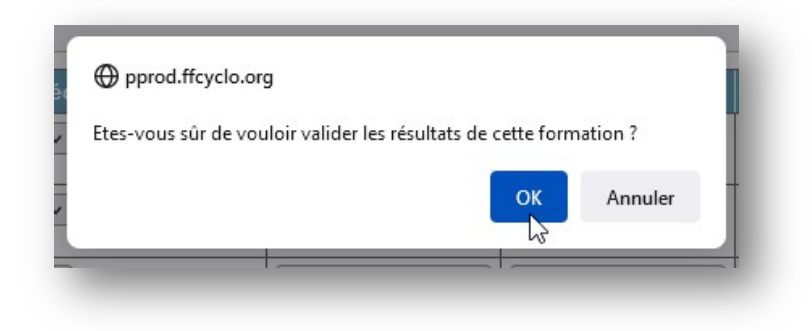

# 5- CLOTURE D'UNE FORMATION

## 5.1 Téléchargement et impression du diplôme et de l'attestation par le candidat

Dès lors que le stagiaire a obtenu la mention « Acquis » pour les 3 niveaux de compétences, son diplôme et son attestation de stage sont générés automatiquement au niveau de son espace licencié. Pour le guider, demandez-lui de se connecter à son espace et de cliquer sur l'onglet « Mes Formations » :

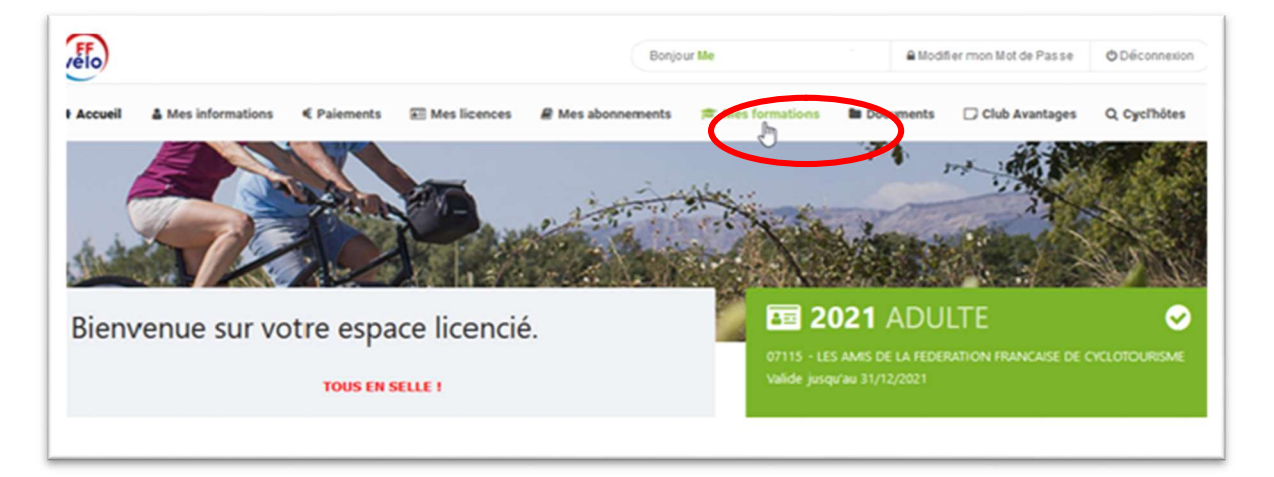

# 5.2 Téléchargement et impression du diplôme, de l'attestation et du procès-verbal **par le formateur**

| lésultats | de la Saisie | e des résultats |           |                   |                                                               |                                                |                        |                    |      |      | Informations sur la formation                             |
|-----------|--------------|-----------------|-----------|-------------------|---------------------------------------------------------------|------------------------------------------------|------------------------|--------------------|------|------|-----------------------------------------------------------|
| Civilité  | Nom          | Prénom          | N°Licence | Code<br>Structure | Nom Structure                                                 | Résultat<br>épreuve<br>pédagogique et<br>orale | Epreuves<br>techniques | Stage<br>technique | Att. | Dip. | N°1124 - Animateur<br>Club<br>du 23/07/2021 au 24/07/2021 |
| Me        |              |                 |           | 07115             | LES AMIS DE LA<br>FEDERATION<br>FRANCAISE DE<br>CYCLOTOURISME | Acquis                                         | Acquis                 | Acquis             | -    | 4    | Organisée par : COREG<br>AUVERGNE RHONE ALPES             |
| Me        |              |                 |           | 07115             | LES AMIS DE LA<br>FEDERATION<br>FRANCAISE DE<br>CYCLOTOURISME | Acquis                                         | Acquis                 | Non acquis         |      |      | Formation terminée                                        |
| Me        |              |                 |           | 07115             | LES AMIS DE LA<br>FEDERATION<br>FRANCAISE DE<br>CYCLOTOURISME | Non acquis                                     | Non acquis             | Non acquis         |      |      | Actions                                                   |
| le.       |              |                 |           | 07115             | LES AMIS DE LA<br>FEDERATION<br>FRANCAISE DE<br>CYCLOTOURISME | Acquis                                         | Acquis                 | Acquis             | -    | 9    | Impression du procès-<br>verbal                           |
| ł         |              |                 |           | 07115             | LES AMIS DE LA<br>FEDERATION<br>FRANCAISE DE<br>CYCLOTOURISME | Acquis                                         | Acquis                 | Acquis             | 2    | ۵    | Impression des     Attestations                           |

## 5.3 Clôture définitive

- > Les résultats ont tous été validés, votre session passe à l'état « A clôturer ».
- Dans la rubrique « Gestion des résultats », rechercher votre formation à l'aide de son numéro et cliquer sur « Visualiser les résultats »

| Liste des formations - 44 résult             | tats   |                   |                                  |                  |                |              |              |         |                             |                         |                          |
|----------------------------------------------|--------|-------------------|----------------------------------|------------------|----------------|--------------|--------------|---------|-----------------------------|-------------------------|--------------------------|
| [                                            | Numéro | Libellé           | Organisateur                     | Date de<br>début | Date de<br>fin | Nb<br>places | Nb<br>dispo. | Adresse | Responsable de la formation | Fin des<br>inscriptions | Etat de<br>Ia<br>session |
| <ul> <li>Visualiser les résultats</li> </ul> | 1124   | Animateur<br>Club | COREG<br>AUVERGNE<br>RHONE ALPES | 23/07/2021       | 24/07/2021     | 12           | - 4          |         |                             |                         | A Clobirer               |

La liste des résultats de vos stagiaires apparait, il ne vous reste plus qu'à cliquer sur « Clôture de la formation » à droite de votre écran :

» Formations » Calendrier des formations » Gestion des résultats » Saisie des résultats

| esultata | de la torm | ution. |           |                   |                              |                                             |                        |                    | _    | _    | Informations sur la                               |
|----------|------------|--------|-----------|-------------------|------------------------------|---------------------------------------------|------------------------|--------------------|------|------|---------------------------------------------------|
| Civilino | Nom        | Prénom | NºLicence | Code<br>Structure | Nom Structure                | Résultat épreuve<br>pédagogique et<br>orale | Eprouves<br>techniques | Stage<br>technique | Att. | Dip. | N°1108 - Animateu<br>Club                         |
| i.       |            | 1 C    |           | 07230             | CORBAS VTT                   | Acquis                                      | Acquis                 | Acquis             |      |      | du 05/04/2021 au 11/04/2021                       |
| ti -     |            |        |           | 07230             | CORBAS VIT                   | Acquis                                      | Acquis                 | Acquis             | (B)  | 4    | Organisée par : CODEP<br>RHONE                    |
| t.       |            |        |           | 07230             | CORBAS VTT                   | Acquis                                      | Acquis                 | Acquis             | 9    |      | Tarif inscription : 50.00€                        |
| te       |            |        |           | 07230             | CORBAS VIT                   | Acquis                                      | Acquis                 | Acquis             | 4    |      | Actions                                           |
| e i      |            |        |           | 07230             | CORBAS VTT                   | Acquis                                      | Acquis                 | Acquis             |      | -    | <ul> <li>Retour à récran<br/>précédent</li> </ul> |
| 0        |            |        |           | 05935             | E.C. OLYMPIC<br>VILLEURBANNE | Acquis                                      | Acquis                 | Acquis             | -    |      | " Impression du procès-                           |
| t:       |            |        |           | 07230             | CORBAS VTT                   | Acquis                                      | Acquis                 | Acquis             | 4    |      | * verbal                                          |
|          |            |        |           |                   | 1                            | -                                           |                        |                    |      |      | Impression des     Attestations                   |
|          |            |        |           |                   |                              |                                             |                        |                    |      |      | a Impression des<br>Diplômes                      |
|          |            |        |           |                   |                              |                                             |                        |                    |      |      |                                                   |
|          |            |        |           |                   |                              |                                             |                        |                    |      |      | Cloture de la formabori                           |

Attention, cette clôture est définitive et vous ne pourrez plus agir sur votre formation ou sur les résultats.

Le message suivant apparait vous offrant un dernier temps de réflexion :

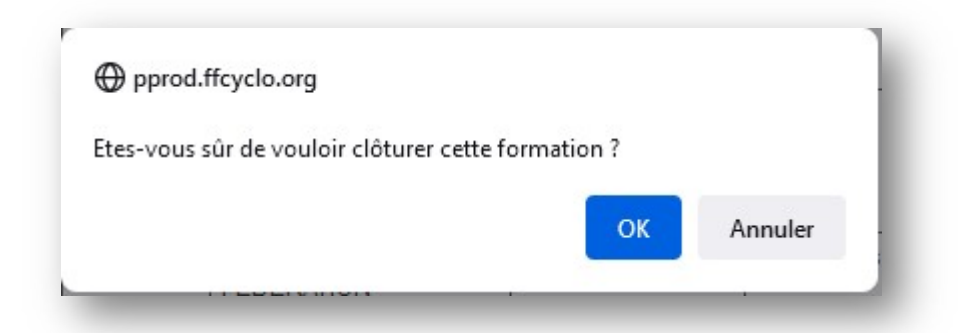

Vous avez cliqué sur « OK », votre formation est terminée :

| lésultats | de la forr | nation |            |                   |                                                                |                                                |                         |                    |     |      | Informations sur la formation                             |
|-----------|------------|--------|------------|-------------------|----------------------------------------------------------------|------------------------------------------------|-------------------------|--------------------|-----|------|-----------------------------------------------------------|
| Civilko   | Nom        | Prènom | Il Liconce | Code<br>Structure | Nons Structure                                                 | Résultat<br>épreuve<br>pédagogique et<br>orale | Epresives<br>techniques | Stage<br>technique | Att | Dip. | N°1124 - Animateur<br>Club<br>do 23/07/2021 au 24/07/2021 |
| Me        |            |        |            | 07115             | LES AMIS DE LA<br>FEDERATION<br>FRANCAISE DE<br>CYCLOTOURISME  | Acquis                                         | Acquis                  | Acquis             |     |      | Organisée par : COREG<br>AUVERGNE RHONE ALPES             |
| We        |            |        |            | 07115             | LES AMIS DE LA<br>FEDERATION<br>FRANCAISE DE<br>CYCLOTOLIRISME | Acquis                                         | Acquis                  | Non acquis         |     |      | O: Formation terminée                                     |

# 6- EXPORT – EXTRACTIONS

## 6.1 – Export

A chaque étape de votre formation, vous pouvez exporter les données suivantes au format Excel ou CSV :

La liste des formations : •

| onicoroo do roon          | erche                                                                                                    | Actions & exports    |
|---------------------------|----------------------------------------------------------------------------------------------------|----------------------|
| Recherche par<br>numéro : |                                                                                                    | Rafraïchir           |
| Niveau 1 :                | Tous v                                                                                                    |                      |
| Niveau 2 :                | Tous                                                                                                    | Réinitialiser        |
| Niveau 3 :                | Tous v                                                                                                    |                      |
| Niveau <mark>4</mark> :   | Tous V                                                                                                    |                      |
|                           |                                                                                                    | Export Excel (.xis)  |
|                           | and because according to the second because and the second second se | 2                    |
| Formation entre le        | 01/12/2020 et le 31/12/2021                                                                                                    | Export Excel (.xlsx) |

» Formations » Calendrier des formations » Gestion des formations » Gérer les formations

La liste des inscrits via la gestion des formations : 

| iste des | personnes in | scrites - 7 lignes |                        |                   |                     |                       | Actions                         |
|----------|--------------|--------------------|------------------------|-------------------|---------------------|-----------------------|---------------------------------|
| Civilite | Nom          | Prénom             | N <sup>*</sup> Licence | Date de naissance | Date d'inscription  | Etat de l'inscription | Envoi de toutes les convo       |
| M        |              |                    |                        | 21/07/2003        | 22/03/2021 18:34:21 | Active                | The second second second second |
| u.       |              |                    |                        | 36/07/2003        | 22/03/2021 18:35:19 | Active                | Imprimer la feuille d'ema       |
| M.       |              |                    |                        | 06/06/1966        | 22/03/2021 18:36:51 | Active                | Exports                         |
| Me       |              |                    |                        | 09/01/1976        | 22/03/2021 18:35:58 | Active                |                                 |
| M        |              |                    |                        | 05/03/2004        | 22/03/2021 18:38:06 | Active                | Export Excel (.xis)             |
| M.       |              |                    |                        | 18/10/1978        | 22/03/2021 13:40:47 | Active                | Export Excel (xis)              |
| M .      |              |                    |                        | 23/10/1976        | 22/03/2021 18:37:35 | Active                | Export CSV                      |

• La liste des inscrits via la gestion des inscriptions :

| and the second                | articipants             | 1               |                      | Gestion des inscrip                                                      | ptions              |                      |           |               |   |                                                                                                    |
|-------------------------------|-------------------------|-----------------|----------------------|--------------------------------------------------------------------------|---------------------|----------------------|-----------|---------------|---|----------------------------------------------------------------------------------------------------|
| Ajouter un p                  | articipant              | + Refour        | à l'écran préci      | édent                                                                    |                     |                      |           |               |   |                                                                                                    |
| iste des ins                  | criptions a             | actives sur la  | a formation          |                                                                          |                     |                      |           |               |   | Informations sur la forma                                                                                                    |
| Date<br>inscription           | Numéro<br>de<br>licence | Personne        | Date de<br>naissance | Structure de<br>licence                                                  | Mail licencié       | Mail Club            | Téléphone | Tél.<br>Part. |   | N°1119 - Animateu<br>du 13/11/2021 au 14/11/2021                                                                                                    |
| 22/07/2021<br>12:24:02        |                         | Me              | 29.03/1970           | 07115 - LES AMIS<br>DE LA<br>FEDERATION<br>FRANCAISE DE<br>CYCLOTOURISME | formation@ftvelo.fr | s.calluaud@ffvelo.fr |           |               |   | Organisée par : CODEP ISEF<br>Tarif inscription : 50:006<br>Nombre d'inscriptions ac                                                                                                    |
| _                             |                         |                 |                      |                                                                          |                     |                      |           |               |   | 1/12                                                                                                    |
| <ul> <li>Aucune in</li> </ul> | nscription n            | 'est en attente | surce≋e ses          | ision.                                                                   |                     |                      |           |               |   | Nombre d'inscription en                                                                                                    |
| O Aucune i                    | nscription n'           | est en attente  | sur cette ses        | ision.                                                                   |                     |                      |           |               |   | Nombre d'inscription en<br>O<br>Informations<br>Pour inscrire un licencié sur<br>formation, saisir son numéri<br>ses coordannées puis le séé<br>ceux proposés, ATENTION,<br>confirmation étant réalisés p<br>important que ces adresses<br>rensolmées.                                                                                  |
| Aucune in                     | nscription n'           | iest en attente | SUICERE SES          | ision.                                                                   |                     |                      |           |               |   | Nombre d'inscription en<br>O<br>Informations<br>Pour inscrire un licencié sur<br>formation, saisir son numéro<br>ses coordonnées puis le sél<br>ceux proposés, ATTENTION,<br>confirmation étant réalisés p<br>important que ces adresses<br>renseionées<br>Exports des inscrits                                                         |
| Aucune in                     | nscription n'           | est en altente  | SUI CERE SES         | ision.                                                                   |                     |                      |           |               | < | Nombre d'inscription en<br>O<br>Informations<br>Pour inscrire un licencié sur<br>formation, saisir son numéro<br>ses coordannées puis le sél<br>ceux proposés, ATTENTION,<br>confirmation étant réalisés p<br>important que ces adresses<br>renseionées.<br>Exports des inscrits<br>Export Excel (xls)                                  |
| Aucune is                     | n'escription n'         | est en altente  | SUI CERE SES         | ision.                                                                   |                     |                      |           |               | < | Nombre d'inscription et<br>O<br>Informations<br>Pour inscrire un licencié su<br>formation, saisir son numé<br>ses coordonnées puis le s<br>ceux proposés, ATENTIO<br>confirmation étant réalisés<br>important que ces adresse<br>renseinnées<br>Exports des inscrits<br>Export des inscrits<br>Export Excel (xis)<br>Export Excel (xis) |

## > La liste des résultats :

| absie des | s résultats  |        | 6         | estion des rés    | Auts                         |                                             |                        |                    |      | _    |                                  |
|-----------|--------------|--------|-----------|-------------------|------------------------------|---------------------------------------------|------------------------|--------------------|------|------|----------------------------------|
| tésultats | s de la form | ation  |           |                   |                              |                                             |                        |                    |      |      | Informations sur la<br>formation |
| Civilité  | Nom          | Prénom | N°Licence | Code<br>Structure | Nom Structure                | Résultat óprouve<br>pédagogique et<br>orale | Epreuves<br>techniques | Stage<br>technique | Att. | Dip. | N*1108 - Animates<br>Club        |
| M         |              |        |           | 07230             | CORBAS VTT                   | Acquirs                                     | Acquis                 | Acquis             |      | 4    | du 05/04/2021 au 11/04/202       |
| и         |              |        |           | 07230             | CORBAS VIT                   | Acquis                                      | Acquis                 | Acquis             |      | 4    | Organia ée par : CODEP<br>RHONE  |
| u         |              |        |           | 07230             | CORBAS VTT                   | Acquis                                      | Acquis                 | Acquis             | 9    | 9    | Tarif inscription : 50.004       |
| ide:      |              |        |           | 07230             | CORBAS VTT                   | Acquis                                      | Acquis                 | Acquis             | 4    | 4    | Actions                          |
| vi        |              |        |           | 07230             | CORBAS VIT                   | Acquist                                     | Acquis                 | Acquis             | 4    |      | n Retour à fécran                |
| u         |              |        |           | 06935             | E.C. OLYMPIC<br>VILLEURBANNE | Acquis                                      | Acquis                 | Acquis             |      |      |                                  |
| Ń         |              |        |           | 07230             | COREAS VTT                   | Acquia                                      | Acquia                 | Acquis             | 9    | 4    | * verbal                         |
|           |              | ÷      | 10        |                   |                              |                                             |                        | -                  | -    |      | a Impression des<br>Atlestations |
|           |              |        |           |                   |                              |                                             |                        |                    |      |      | a Impression des<br>Diplômes     |
|           |              |        |           |                   |                              |                                             |                        |                    |      |      | Cióture de la formation          |
|           |              |        |           |                   |                              |                                             |                        |                    |      | <    | Exports                          |
|           |              |        |           |                   |                              |                                             |                        |                    |      |      | Export Excel (.xts)              |
|           |              |        |           |                   |                              |                                             |                        |                    |      |      | Export Excel (xisx)              |

MAJ – AVRIL 2022

#### 6.2 Les extractions

Nous vous proposons 2 types d'extractions :

- L'extraction « Diplôme et Qualifications »,
- L'extraction « Diplôme et Qualifications par date de fin » :

| Licences           | Manifestations          | Formations         | Gestion<br>Documentaire                        | Extractions                      | Statistiques et<br>Cartographie | Club A   |
|--------------------|-------------------------|--------------------|------------------------------------------------|----------------------------------|---------------------------------|----------|
| м                  | - Gestionn              | aire Région - 01 - | COREG AUVERGNE R                               | HONE ALPES                       |                                 |          |
| Droits et Rôle : ( | Gestionnaire Région COR | REG AUVERGNE R     | HONE ALPES V                                   | Aodifier                         |                                 |          |
| • Formations » Vi  | otre choix ?            |                    |                                                |                                  |                                 |          |
| Calendrie          | r des formations        | ) E)               | tractions                                      |                                  | ► Outils                        |          |
|                    |                         | <b>E</b> .4        |                                                | <b>/</b>                         |                                 |          |
| Gestion des fo     | ormations               | Extra              | action Diplômes et Qu                          | alifications                     | Validation des p                | aiements |
| Gestion des fo     | nscriptions             | Extra              | action Diplômes et Qu<br>action Diplômes et Qu | alifications<br>alifications par | Validation des p                | aiements |

#### L'extraction « Diplôme et Qualifications » :

Cette extraction permet de faire ressortir les qualifications des personnes selon la date d'obtention des qualifications.

ASTUCE : pour obtenir toutes les qualifications, renseigner la date de début avec une date très antérieure à la date de début de saison.

- Sélectionner vos critères de recherche,
- Cliquer sur « Rafraichir » pour mettre à jour vos données et exporter vos résultats :

| Filtres                                  |                                                                                                    |                                                 |                                                                                           |       |      |         |                                        | Exports                      |  |  |
|------------------------------------------|----------------------------------------------------------------------------------------------------|-------------------------------------------------|-------------------------------------------------------------------------------------------|-------|------|---------|----------------------------------------|------------------------------|--|--|
| Date d'ot<br>Liste des Str<br>Rafraîchir | Niveau 1 :<br>Niveau 2 :<br>Niveau 3 :<br>Niveau 4 :<br>otention entre :<br>et :<br>Etat Diplôme :<br>Niveau :<br>État licence :<br>uctures : 01-0 | Form<br>Form<br>VAE<br>Tous<br>Ligue<br>OREG AL | ation Educate<br>ation Educate<br>ation Spécifiq<br>/ Coreg v<br>/ Coreg v<br>JVERGNE RHC |       |      |         | Export Exce<br>Export Exce<br>Export ( | el (xis)<br>el (xisx)<br>CSV |  |  |
| iste des li                              | cenciés dipló                                                                                                    | més - 39                                        | ) résultats                                                                               | 0     |      |         | 2                                      |                              |  |  |
| No<br>adhérent                           | Nom &<br>Prénom                                                                                                    | Sexe                                            | Date<br>naissance                                                                         | Email | Tél. | Adresse | Code<br>Postal                         | Ville                        |  |  |
|                                          | k                                                                                                    |                                                 |                                                                                           | 0     |      |         | 1                                      |                              |  |  |

#### L'extraction « Diplôme et Qualifications par date de fin » :

Cette extraction permet de faire ressortir les qualifications des personnes selon la date de fin de leur qualification. *ASTUCE : pour obtenir toutes les qualifications, renseigner la date de début avec une date très antérieure à la date de début de saison.* 

- Sélectionner vos critères de recherche,
- > Cliquer sur « Rafraichir » pour mettre à jour vos données,
- > Exporter vos résultats dans un tableau Excel ou CSV :

| nues                                                          | E                                          | Exports             |      |         |                     |   |
|---------------------------------------------------------------|--------------------------------------------|---------------------|------|---------|---------------------|---|
| Niveau 1 :                                                    |                                            | Export Excel (.xis) |      |         |                     |   |
| Niveau 2 :                                                    |                                            | Export Excel (xisx) |      |         |                     |   |
| Niveau 3 :                                                    |                                            | 5                   |      |         |                     |   |
| Niveau 4 :                                                    | Tous Y                                     |                     |      |         | Export CSV          |   |
| Date de fin entre :                                           | 1/12/2020                                  |                     |      |         |                     |   |
| et: 3                                                         | 1/12/2021                                  |                     |      |         |                     |   |
| Etat Diplôme :                                                | Tous v                                     |                     |      |         |                     |   |
| Niveau :                                                      | Ligue / Coreg 👻                            |                     |      |         |                     |   |
| État licence :                                                | Toutes v                                   |                     |      |         |                     |   |
| iste des Structures : 01-COR                                  | EG AUVERGNE RHONE                          | ALPES V             |      |         |                     |   |
|                                                               |                                            |                     |      |         |                     |   |
| Rafraîchir<br>c <sup>hr</sup> i<br>iste des licenciés diplômé | s - 33 résultats                           |                     |      |         |                     |   |
| Rafraichir<br>Iste des licenciés diplômé<br>No<br>adhérent    | s - 33 résultats<br>Sexe Date<br>naissance | Email               | Tél. | Adresse | Code Vill<br>Postal | e |

Ce mode opératoire est terminé. Nous espérons qu'il vous aura aidé à la prise en main du module de la Gestion informatisée.

Ce document n'est pas figé, soucieux de l'améliorer, nous sommes à l'écoute de vos remarques. Si vous le souhaitez, vous pouvez nous en faire part soit par mail à <u>formation@ffvelo.fr</u>, soit par téléphone au 01 56 20 88 88.